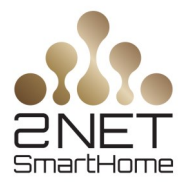

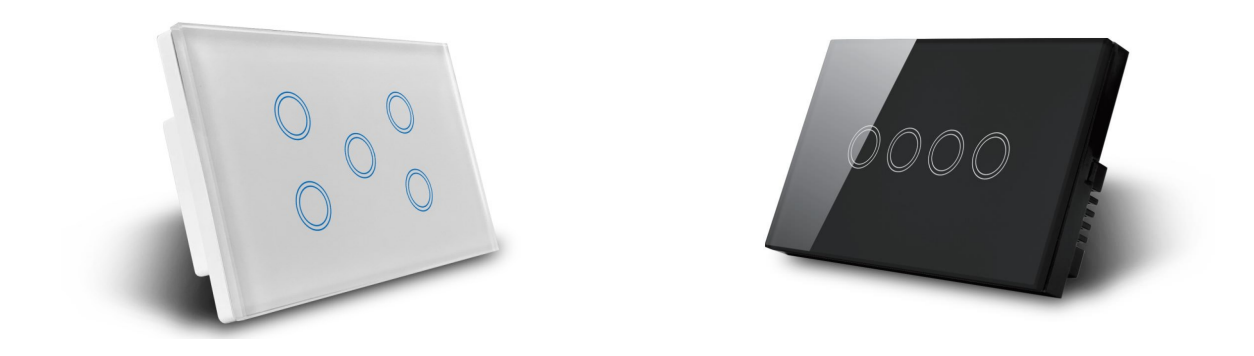

## **Installation of Smart Light Switch**

1. Open the front cover using a flathead screwdriver

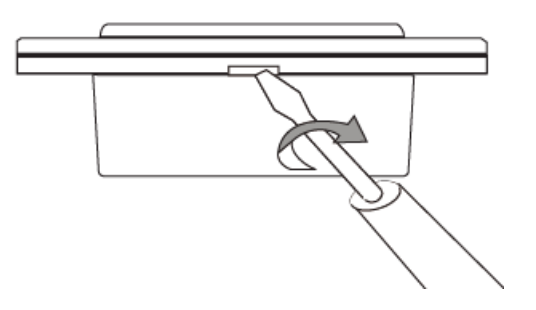

Insert the flathead into the space on one side of the switch, and simply turn the handle clockwise. The front cover will easily come loose.

2. Rotate the screwdriver counterclockwise to release the cage terminal

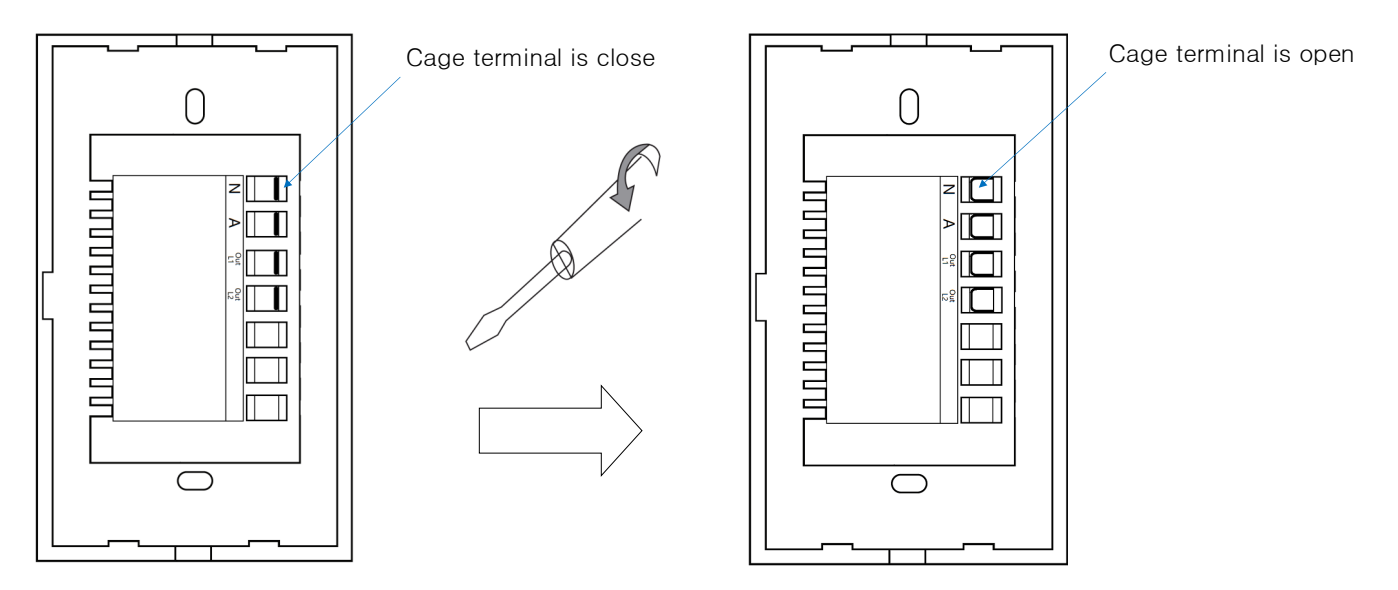

Page 1 of 5

Showroom Address: Shop 45, 279 Grout Street, Adelaide, SA 5000Phone: 0452 665 702Website: www.2netsmarthome.com

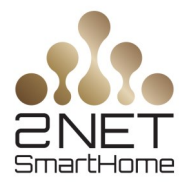

3. Connect the wire to the correct terminal and tighten the screws.

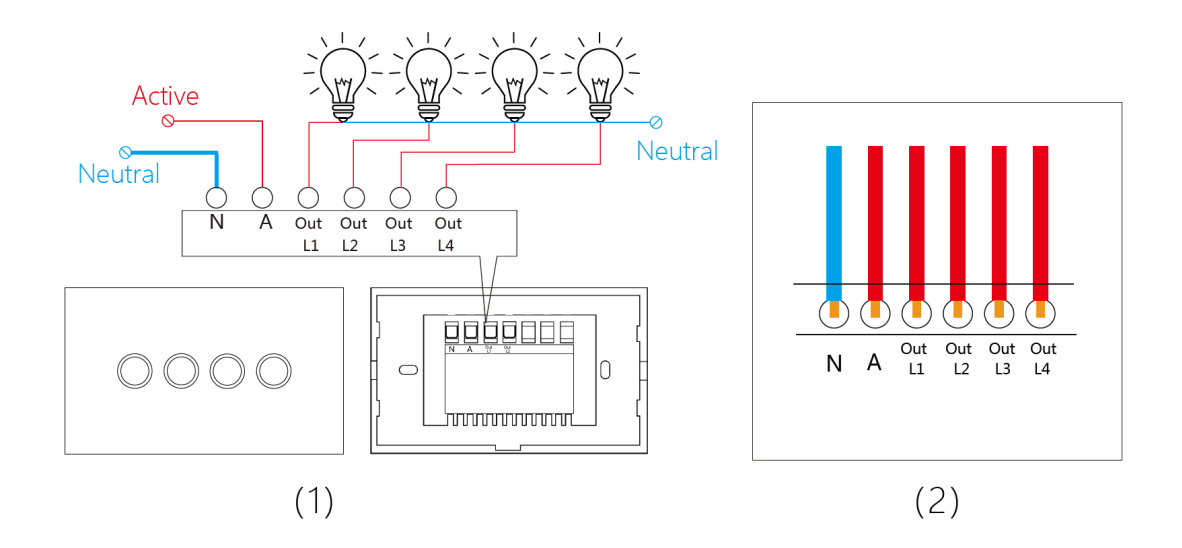

4. Fix Screws (screw size: 50mm x M3.5)

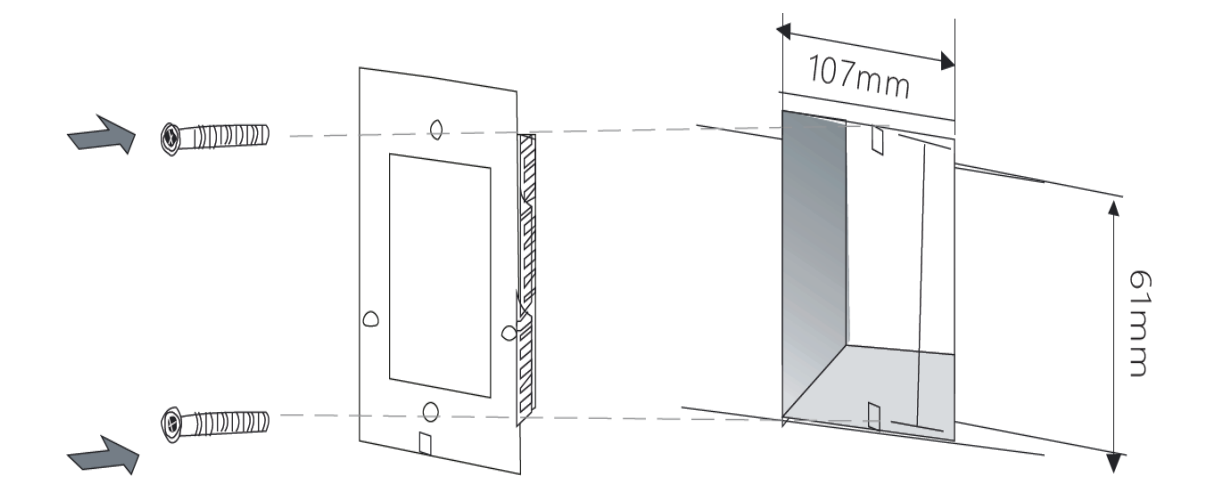

Showroom Address: Shop 45, 279 Grout Street, Adelaide, SA 5000 Phone: 0452 665 702 Website: <u>www.2netsmarthome.com</u>

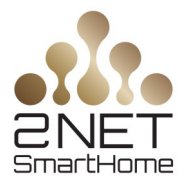

5. Cover the panel and connect to the power. (After the power is on, please wait for 10 seconds, then touch one of the buttons to turn on your lamps)

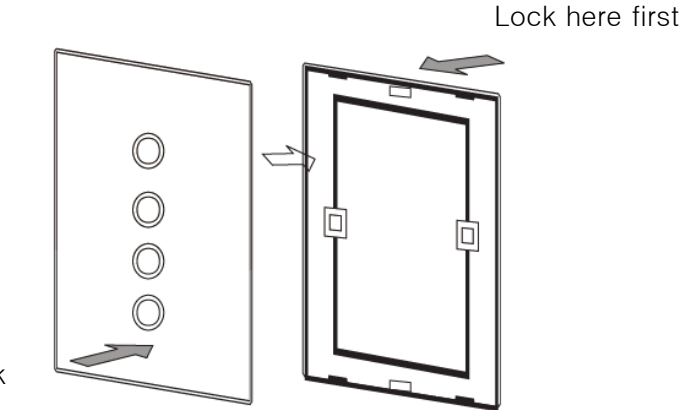

Push until click

## **Connect Your Smart Switch to the Internet**

1. Connect your mobile phone to your Wi-Fi network

Ensure your mobile phone is connected to your 2.4GHz Wi-Fi network (Not 5GHz), and get the user name and password ready.

2. Download & Register 2Net Smart App

Scan the QR code below to download the 2Net Smart App.

Or search the app up on Google Play Store or App Store

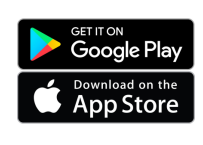

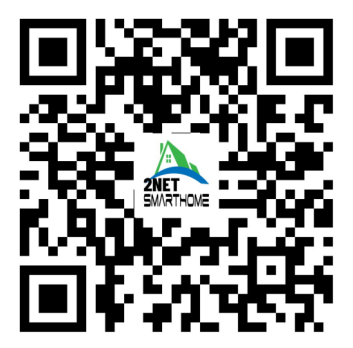

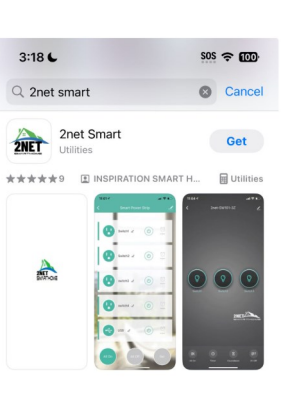

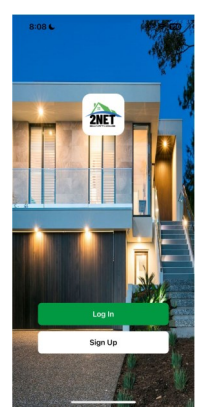

Page 3 of 5

Showroom Address: Shop 45, 279 Grout Street, Adelaide, SA 5000 Phone: 0452 665 702 Website: <u>www.2netsmarthome.com</u>

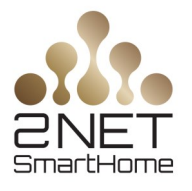

- 3. Add Zigbee gateway on the 2Net Smart app
  - ♦ Use the Ethernet cable to connect to the zigbee gateway and router.
  - Open 2Net Smart home app at your mobile phone and click "+" "Add Device" at the top right corner.
  - ♦ Choose "Gateway Control " "Gateway (Zigbee)" click "Next" until finished.

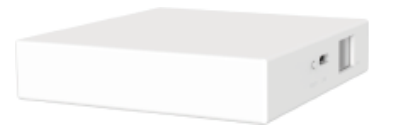

- 4. Add the light switch to 2Net Smart home app
  - Once the smart light switch is powered on, Press and hold any 
    button for 5 seconds, the LED indicator will be flashing and the smart light switch is now active for pairing.
  - Open"2Net Smart" app and click "+" "Add Device" at the top right corner, then choose "Electrical " - "Switch (Zigbee)" - "Confirm the indicator is blinking" - "Next". Follow on-screen instructions until complete.

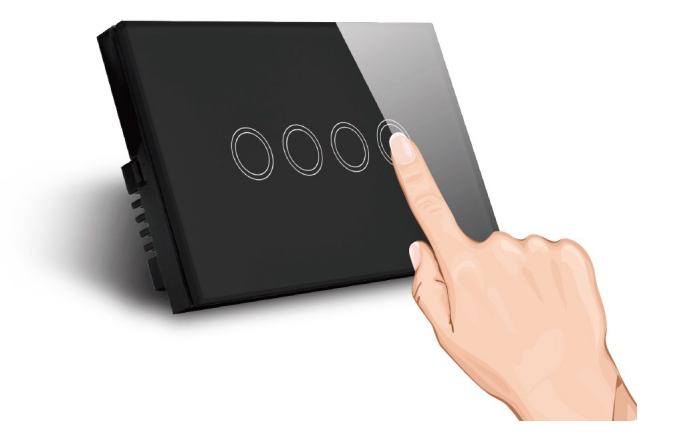

Showroom Address: Shop 45, 279 Grout Street, Adelaide, SA 5000Phone: 0452 665 702Website: www.2netsmarthome.com

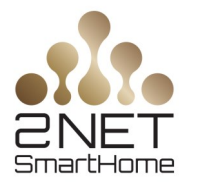

5. Set 2 Way function on the 2Net Smart app (Maximum 5 ways)

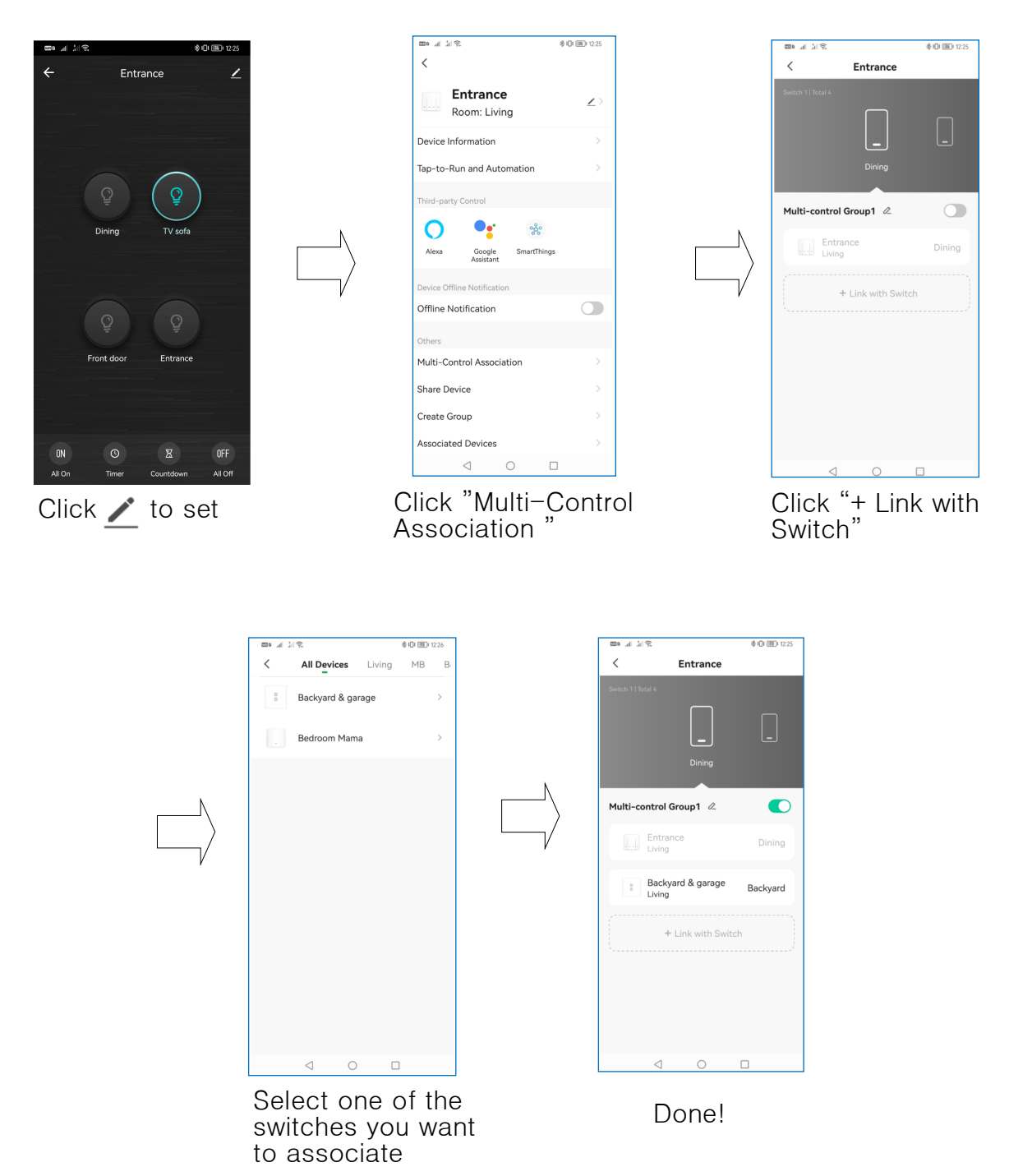

## Warning

- ◇ Qualified electrician are required installation.
- ♦ Isolate power before working on circuit.
- ◇ Please do not modify any parts of the product.

Showroom Address: Shop 45, 279 Grout Street, Adelaide, SA 5000 Phone: 0452 665 702 Website: <u>www.2netsmarthome.com</u>